# Handleiding boekingssysteem

Regionale samenwerkingsverbanden Versie maart 2024

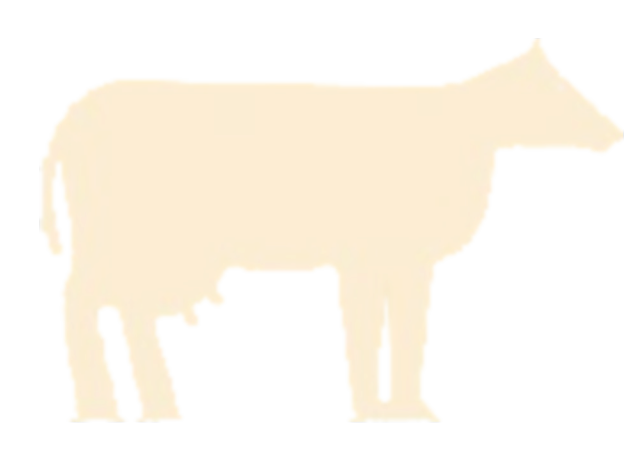

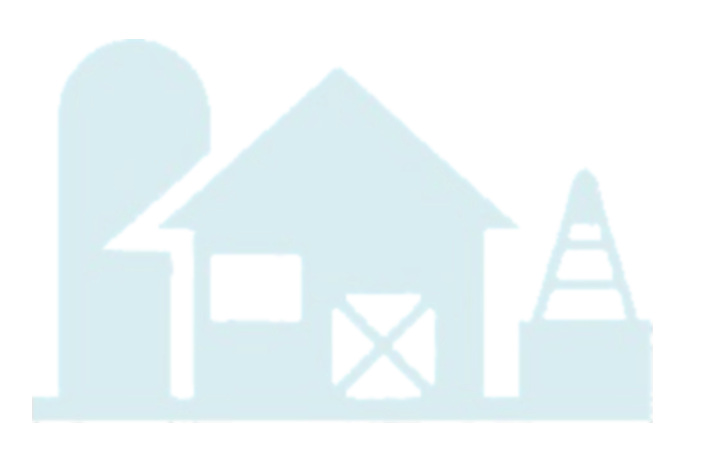

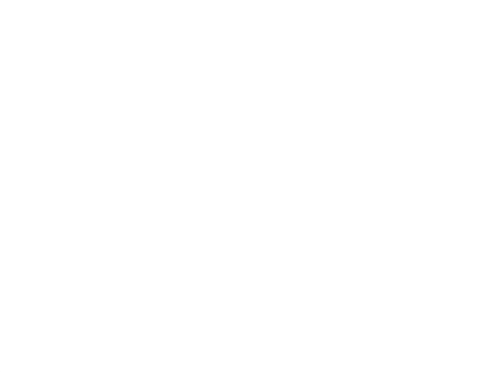

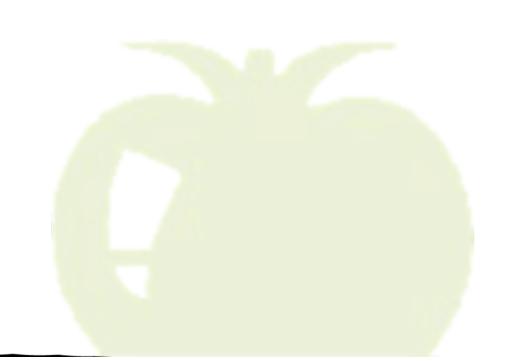

## Contents

| 1. Inloggen op het boekingssysteem                                                  | 4  |
|-------------------------------------------------------------------------------------|----|
| 2. Het dashboard van het boekingssysteem                                            | 5  |
| 2.1 Snelkoppelingen                                                                 | 5  |
| 2.2 Menu                                                                            | 7  |
| 2.3 Takenoverzicht                                                                  | 8  |
| 3. Gegevens van uw account                                                          | 9  |
| 4. Gegevens regionaal netwerk                                                       | 9  |
| 4.1 Wijzigen gegevens regionaal netwerk                                             | 9  |
| 4.2 Educatie bekijken en toevoegen                                                  | 9  |
| 4.3 Evenementen bekijken                                                            | 9  |
| 5. Inzicht in bedrijven en boeren/tuinders                                          | 10 |
| 5.1 Overzicht bedrijven                                                             | 10 |
| 5.2 Nieuwe boer/tuinder toevoegen                                                   | 10 |
| 5.3 Nieuwe bedrijven toevoegen                                                      | 11 |
| 5.4 Een bedrijf inzien of wijzigen                                                  | 12 |
| 5.5 Gegevens van boeren inzien en bewerken                                          | 13 |
| 6. Certificering bedrijven                                                          | 13 |
| 6.1 Verzekering                                                                     | 14 |
| 6.2 Controle protocol                                                               | 14 |
| 6.3 BHV                                                                             | 14 |
| 6.4 Zoönose                                                                         | 14 |
| 7. Certificering Boeren/tuinders                                                    | 15 |
| 7.1 VOG                                                                             | 15 |
| 7.2 Cursussen                                                                       | 15 |
| 7.3 Lesvoorbereiding                                                                | 15 |
| 7.4 Collegiaal bezoek                                                               | 16 |
| 8. Excursies                                                                        | 18 |
| 8.1 Excursie aanmaken                                                               | 18 |
| 8.2 Een excursie wijzigen                                                           | 19 |
| 9. Een excursie boeken                                                              | 19 |
| 9.1 De kaart inladen op uw website                                                  | 19 |
| 9.2 Linkjes naar bedrijven en excursies                                             | 21 |
| 9.3 Een excursie boeken                                                             | 22 |
| 9.2 Een excursie omboeken                                                           | 23 |
| 10. Declaraties boer/tuinder                                                        | 25 |
| 11. Facturen voor de boeker                                                         | 26 |
| 12. Tarieven en kortingscodes                                                       | 27 |
| 12.1 Excursieprijs                                                                  | 27 |
| 12.2 Kortingscodes                                                                  | 27 |
| 12.3 Achteraf een kortingscode aan een boeking toevoegen                            | 28 |
| 13. Gegevens importeren (voor samenwerkingsverbanden met een eigen boekingssysteem) | 28 |

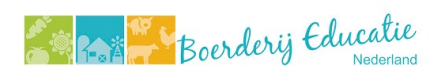

## Wat vindt u in deze handleiding?

In deze handleiding vindt u alles terug over hoe u de administratie bij houdt van alle educatieboeren en tuinders, hoe een excursie wordt aanmaakt, hoe boekingen kunnen worden bijhouden en gewijzigd, hoe boeren/tuinders kunnen declareren en hoe facturen kunnen worden gemaakt.

#### Belangrijke links

Inloggen

https://wurbedu100.mendixcloud.com/

Kaartoverzicht bekijken https://wurbedu100.mendixcloud.com/link/kaartoverzicht

| Naam           | Wat is het                                                                                                    |
|----------------|----------------------------------------------------------------------------------------------------|
| Excursie       | Boerderij- en telerbezoek.                                                                                    |
| Boeking        | Het boeken van een boerderijbezoek.                                                                           |
| Declaratie     | De boer/tuinder declareert de kosten van het boerderijbezoek bij het samenwerkingsverband met een declaratie. |
| Factuur        | De persoon die een boerderijbezoek boekt ontvangt een factuur.                                                |
| Certificering  | Hieronder vallen VOG, Mijn cursussen, en Collegiaal bezoek.                                                   |
| boer/tuinder   |                                                                                                    |
| Certificering  | Hieronder vallen Verzekering, Controle protocol, BHV en Zoönose.                                              |
| bedrijven      |                                                                                                    |
| Regionaal      | Het regionale samenwerkingsverband.                                                                           |
| netwerk        |                                                                                                    |
| Bedrijf        | Dit is het boeren- of tuindersbedrijf.                                                                        |
| Kaartoverzicht | De kaart van Nederland met daarop alle bedrijven.                                                             |

#### Begrippenlijst: Wat wordt waarmee bedoeld?

## Contact

LTO vakgroep Multifunctionele landbouw is verantwoordelijk voor het aansturen, coördineren en gezamenlijk met de regionale initiatieven uitvoeren van kwalitatieve boerderijbezoeken onder de noemer Boerderijeducatie Nederland. Het platform heeft de centrale woordvoering namens het platform neergelegd bij LTO in de persoon van:

- Mieke Theunissen, LTO Projectleider Belangenbehartiging
- E-mail: info@boerderijeducatienederland.nl
- Btw-nummer: NL8154 26 732 B 02 | Kvk-nummer: 32113590
- Boerderijeducatie Nederland is een onderdeel van Stichting Educatief Platteland.
- Tevens is Mieke Theunissen vertrouwenscontactpersoon van het platform.

## Colofon

Deze handleiding is geschreven door Els van Coeverden, Wageningen Economic Research, in opdracht van Boerderijeducatie Nederland en het Ministerie van Landbouw, Natuur en Voedselkwaliteit.

©Boerderijeducatie Nederland, 2024

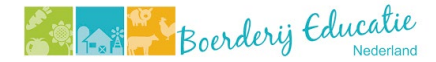

## 1. Inloggen op het boekingssysteem

#### Inloggen

Log in met uw gebruikersnaam (e-mailadres) en wachtwoord via <a href="https://wurbedu100.mendixcloud.com/">https://wurbedu100.mendixcloud.com/</a>

Wanneer u voor de eerste keer inlogt, vraagt het boekingssysteem of u het wachtwoord wilt wijzigen. De vereisten voor het wachtwoord zijn:

- Het wachtwoord moet minimaal 12 karakters bevatten.
- Het wachtwoord moet een hoofdletter bevatten.
- Het wachtwoord moet een kleine letter bevatten.
- Het wachtwoord moet een cijfer bevatten.

#### Wachtwoord vergeten

Klik op **Wachtwoord vergete**n. Vul uw e-mailadres in en u ontvangt een link op de e-mail om uw wachtwoord te veranderen.

#### MFA aanmaken

MFA staat voor Multi-Factor Authenticatie. Dit is een methode om de authenticiteit van een gebruiker te verifiëren. Dit is belangrijk voor de beveiliging van het boekingssysteem. Hierin staan namelijk veel persoonsgegevens.

De eerste keer dat u inlogt moet u de MFA instellen. Dit wordt stap voor stap uitgelegd in het boekingsysteem. U heeft hiervoor een authenticatie-app nodig op uw mobiele telefoon. Bijvoorbeeld de Microsoft Authenticatie-app of de Google Authenticator. Deze vindt u door in de App store of Google play app te zoeken (zoek bijvoorbeeld op Microsoft Authenticator app). Na het installeren van de app doorloopt u de volgende stappen:

- Open de authenticatie-app.
- Maak een nieuw account aan door rechtsboven op het + of i icoon te klikken en kies Account toevoegen.
- Selecteer: Ander account (Google, Facebook, enzovoort).
- Scan met de camera van uw telefoon de QR-code.
- In de Authenticator-app word een Boerderijeducatie account toegevoegd.
- De eenmalige verificatiecode in de app wordt nu getoond en die gebruikt u straks bij het inloggen op de inlogpagina bij het veld Verificatiecode.
- Let op: De code is een beperkte tijd geldig en wordt elke minuut ververst.
- Vul op het scherm als laatste check de verificatiecode in en klik op de knop Test verificatiecode.

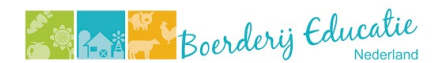

#### MFA werkt niet (meer)

Mocht het zo zijn dat u per ongeluk uw account heeft verwijderd uit de authenticator-app of dat u er door een andere reden niet in kan, neem dan contact op met de secretaris van BEN om uw MFA te resetten.

## 2. Het dashboard van het boekingssysteem

#### 2.1 Snelkoppelingen

Op het dashboard vindt u alle snelkoppelingen. Aan de rechterkant van het dashboard (onder Mijn Taken), vindt u alle (openstaande) taken.

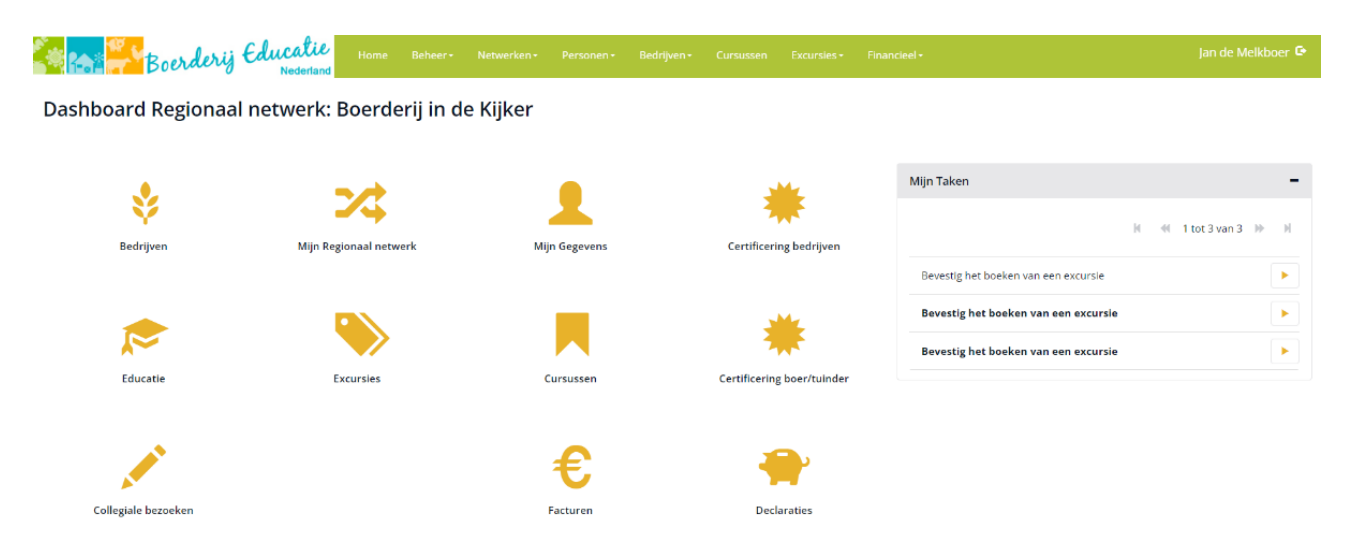

Belangrijk er wordt een onderscheid gemaakt tussen bedrijven en boeren/tuinders. Het kan namelijk zijn dat er meerdere boeren/tuinders op één bedrijf lessen aanbieden.

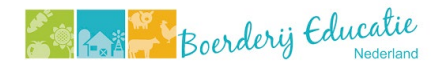

## Overzicht dashboard knoppen

| Dashboard knop                                  | Wat kunt u er vinden?                                         |  |  |  |  |
|-------------------------------------------------|---------------------------------------------------------------|--|--|--|--|
| <b>.</b>                                        | Een overzicht van alle bedrijven die horen bij uw             |  |  |  |  |
| Bedrijven                                       | samenwerkingsverband.                                         |  |  |  |  |
| Mijn Regionaal netwerk                          | De gegevens van uw samenwerkingsverband, bijvoorbeeld         |  |  |  |  |
|                                                 | contactgegevens, het adres en betaalgegevens.                 |  |  |  |  |
|                                                 | De gegevens van uzelf.                                        |  |  |  |  |
| Mijn gegevens                                   |                                                               |  |  |  |  |
| *                                               | De gegevens van de bedrijven over de certificering: de        |  |  |  |  |
| Certificering bedrijven                         | Verzekering, Controle protocol, BHV en de zoönose.            |  |  |  |  |
| e                                               | Een overzicht van alle beschikbare educatiematerialen voor in |  |  |  |  |
|                                                 | de klas, van alle netwerken en sectoren.                      |  |  |  |  |
| Excursies                                       | Een overzicht van alle excursies die worden aangeboden door   |  |  |  |  |
| Executored                                      | de boeren/tuinders in uw netwerk.                             |  |  |  |  |
|                                                 | Een overzicht van alle beschikbare cursussen Belevend leren.  |  |  |  |  |
| Cursussen                                       |                                                               |  |  |  |  |
| *                                               | De gegevens van de boeren/tuinders over de certificering: de  |  |  |  |  |
| Certificering                                   | VOG, de cursus Belevend Leren, Lesvoorbereiding en Collegiaal |  |  |  |  |
| boer/tuinder                                    | bezoek.                                                       |  |  |  |  |
|                                                 | Een overzicht van de status van de collegiale bezoeken van de |  |  |  |  |
|                                                 | boeren/tuinders.                                              |  |  |  |  |
| €_                                              | Een overzicht van de facturen die naar de scholen gaan.       |  |  |  |  |
| ✓ Facturen                                      |                                                               |  |  |  |  |
| <table-cell-rows> Declaraties</table-cell-rows> | Een overzicht van de declaraties van de boeren/tuinders.      |  |  |  |  |

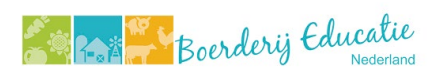

## 2.2 Menu

Naast het dashboard ziet u bovenin de groene menubalk. Dit menu bestaat uit:

| Home                   | Beheer             | Netwerken          | Personen                      |
|------------------------|--------------------|--------------------|-------------------------------|
| Hiermee komt u         | Evenementen        | Regionaal          | Boeren en tuinders            |
| terug op het           | Hier vindt u de    | netwerk            | Een overzicht van <u>alle</u> |
| dashboard.             | evenementen zoals  | Hier vindt u een   | boeren/tuinders.              |
|                        | het Nationaal      | overzicht van alle |                               |
|                        | Schoolontbijt.     | regionale          | Certificering                 |
|                        |                    | netwerken en de    | Nogmaals het overzicht        |
|                        | Educatie           | bijbehorende       | van de certificering van      |
|                        | Hier vindt u een   | gegevens.          | de boeren/tuinders            |
|                        | overzicht van de   |                    | gekoppeld aan uw              |
|                        | educatie.          |                    | netwerk.                      |
| Bedrijven              | Cursussen          | Excursies          | Financieel                    |
| Overzicht              | Nogmaals het       | Overzicht          | Excursieprijs                 |
| bedrijven              | overzicht van alle | Nogmaals het       | overzicht                     |
| Een overzicht van      | beschikbare        | overzicht van alle | Overzicht van de prijs        |
| <u>alle</u> bedrijven. | cursussen.         | excursies.         | van een excursie.             |
|                        |                    |                    |                               |
| Certificering          |                    | Boekingen          | Kortingscode                  |
| Nogmaals het           |                    | Het overzicht van  | overzicht                     |
| overzicht van de       |                    | alle boekingen die | Overzicht van                 |
| certificering van de   |                    | zijn gedaan.       | beschikbare                   |
| bedrijven aan uw       |                    |                    | kortingscodes.                |
| netwerk.               |                    | Planningen         |                               |
|                        |                    | Het overzicht van  | Declaraties                   |
|                        |                    | de                 | Nogmaals het overzicht        |
|                        |                    | beschikbaarheid    | van de declaraties van        |
|                        |                    | van de             | de boeren/tuinders.           |
|                        |                    | boeren/tuinders.   |                               |
|                        |                    |                    | Facturen                      |
|                        |                    |                    | Nogmaals het overzicht        |
|                        |                    |                    | van de facturen van de        |
|                        |                    |                    | boekingen.                    |
|                        |                    |                    |                               |

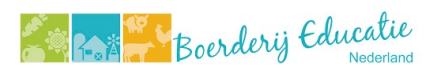

## 2.3 Takenoverzicht

Op het dasboard vindt u aan de rechterkant een blok voor taken (Mijn Taken). Dit zijn acties die u als samenwerkingsverband dient uit te voeren of het zijn taken voor boeren/tuinders in uw netwerk waar u van op de hoogte wordt gesteld. Taken blijven staan in het overzicht tot ze zijn uitgevoerd.

Taken worden weergeven op het dashboard, maar bij sommige taken ontvangt u of de boer/tuinder ook aanvullend een e-mail. Hieronder ziet u het overzicht hiervan.

| Taak                                                                        | Takenlijst<br>van de<br>boer/tuinder | Email naar<br>de<br>boer/tuinder | Takenlijst<br>regionaal<br>netwerk | Email naar<br>regionaal<br>netwerk |
|-----------------------------------------------------------------------------|--------------------------------------|----------------------------------|------------------------------------|------------------------------------|
| Verlopen verzekering<br>14 dagen voor verloopdatum<br>1 dag na het verlopen | x                                    | x                                |                                    |                                    |
| <b>Zoönose</b><br>30 dagen voor verloopdatum<br>1 dag na het verlopen       | x                                    | x                                |                                    |                                    |
| BHV<br>2 maanden voor verloopdatum<br>1 dag na het verlopen                 | X                                    | X                                |                                    |                                    |
| Collegiaal bezoek                                                           |                                      |                                  |                                    |                                    |
| Koppel een collega boer/tuinder                                             |                                      |                                  | х                                  | х                                  |
| Plan een datum voor het<br>collegiaal bezoek                                | x                                    | x                                |                                    |                                    |
| Upload het feedbackformulier                                                | х                                    | Collega boer/tuinder             |                                    | х                                  |
| Akkoord collegiaal bezoek                                                   |                                      | х                                |                                    |                                    |
| Verlopen collegiaal bezoek<br>6 maanden voor verloopdatum                   | x                                    | x                                |                                    |                                    |
| Geboekte excursie                                                           |                                      |                                  |                                    |                                    |
| Er is een reservering gemaakt.                                              |                                      | х                                |                                    | Х                                  |
| Bevestig de boeking                                                         | х                                    |                                  | Х                                  |                                    |
| Bevestigingse-mail                                                          |                                      | Х                                |                                    | X                                  |

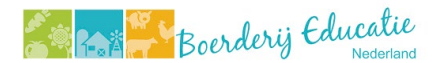

## 3. Gegevens van uw account

#### Om uw eigen gegevens te wijzigen gaat u op het dashboard naar Mijn Gegevens.

Hier kunt u de volgende gegevens wijzigen:

- Naam.
- E-mailadres.
- Telefoonnummer.
- Wachtwoord.

#### 4. Gegevens regionaal netwerk

#### 4.1 Wijzigen gegevens regionaal netwerk

Om de gegevens van het regionaal netwerk te wijzigen gaat u naar **Mijn Regionaal Netwerk** op het Dashboard.

Hier kunt u de volgende gegevens wijzigen:

- Naam van het netwerk.
- Telefoonnummer.
- E-mailadres.
- Website.
- Werkgebied (bijv. provincie Utrecht)
- Contactpersoon (alleen de secretaris van BEN kan de contactpersoon van het netwerk wijzigen).
- Logo.
- Adresgegevens.
- Betaalgegevens.

#### 4.2 Educatie bekijken en toevoegen

#### Educatie bekijken

Educatie kan worden gekoppeld aan een excursie. Zo kan een school zien of er iets passends is voor in de klas wat aansluit bij de excursie. Wanneer een school een excursie heeft geboekt, komt in de reserveringsmail te staan welke educatiematerialen beschikbaar zijn.

Om in te zien welke materialen beschikbaar zijn gaat u op het dashboard naar Educatie.

#### Nieuw lesmateriaal toevoegen of wijzigen

Druk op **Aanmaken**. Geef de educatie een **naam**, selecteer het **niveau** en voeg de **link** toe waar het materiaal gevonden kan worden. Geef ook een korte, bondige, **beschrijving**.

Wanneer u educatie wilt wijzigen, selecteert u het materiaal en drukt u op **Bewerken**. U kunt nu alle velden aanpassen en druk op **Opslaan**.

#### 4.3 Evenementen bekijken

Is er een nationaal evenement of een evenement in uw regio? Deze kunt u koppelen aan excursies die speciaal voor dat evenement worden georganiseerd. Denk bijvoorbeeld aan de

## 🚑 🥁 🎜 Boerderij Educatie

Week van Ons Eten of het Nationaal School Ontbijt. De secretaris van BEN maakt deze evenementen aan. Ga naar **Beheer** en dan naar **Evenementen** om in te zien welke evenementen er zijn.

Voor het toevoegen van een (regionaal) evenement kunt u contact opnemen met de secretaris van BEN.

## 5. Inzicht in bedrijven en boeren/tuinders

## 5.1 Overzicht bedrijven

Belangrijk om te weten is dat we een onderscheid maken tussen bedrijven en boeren/tuinders. Het kan namelijk zijn dat er meerdere educatieboeren/tuinders op één bedrijf lessen aanbieden.

Ga via het dashboard naar **Bedrijven**. Hier vindt u het overzicht van de bedrijven die gekoppeld zijn aan uw samenwerkingsverband.

## 5.2 Nieuwe boer/tuinder toevoegen

Wanneer er een nieuwe boer/tuinder zich aan het samenwerkingsverband wilt toevoegen, kunt u hier zelf een account voor aanmaken.

- Klik in het menu op **Personen** en dan op **Boeren en Tuinders.**
- Klik op **Aanmaken**.
- Klik op het **plusje** naast Boer/tuinder.
   Boer of Tuinder aanmaken

Boer/tuinder \*

- Klik op het pijltje naast Rol. Selecteer BoerTuinder.
- Vul de gevraagde informatie in, bij de tabbladen Persoon en Adres.
   Het tabblad Account wordt automatisch ingevuld. Druk daarna op Opslaan. De boer/tuinder krijgt nu een e-mail met inloggegevens. De boer/tuinder hoeft <u>niet</u> in te loggen met een authenticatie-app.
- Daarna komt u weer terug op het vorige scherm. Vul Soort Contact in.
   Hoofd betekent hoofdcontact. Een nevencontact ontstaat als er bij een boerenbedrijf meerdere contactpersonen zijn.
- Vul verder de informatie in op het scherm. Let op:
   Status Actief (zet alleen op non-actief als de boer/tuinder tijdelijk geen excursies wil verzorgen).

Cursus belevend leren - Nee.

Sticker - Nee.

**Beschikbaar Collegiaal bezoe**k – Is de boer/tuinder beschikbaar in de toekomst als beoordelaar van een collegiaal bezoek?

Upload foto - Foto van de boer/tuinder.

• Druk op **Opslaan**.

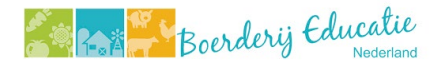

Een boer/tuinder is niks zonder het bedrijf. Tijd om het bedrijf aan te maken en de boer/tuinder eraan te koppelen.

## 5.3 Nieuwe bedrijven toevoegen

Een nieuwe boer/tuinder moet gekoppeld worden aan een bedrijf. Is er nog geen bedrijf? Maak deze dan aan:

- Klik op het dashboard op **Bedrijven**.
- Klik op Aanmaken.
- Vul de informatie in de tabbladen in. Begin bij tabblad Bedrijf. Let op:
  - **Beschrijving**: dit is een wervend stukje tekst over het bedrijf, welke zichtbaar is bij het boeken van een excursie.
  - Geocode: dit is voor het kaartoverzicht. U vindt de geocode door het bedrijf op Google Maps op te zoeken. Klik met de rechtermuisknop op de locatie op de kaart. Klik op de bovenste cijfers. De cijfers worden automatisch gekopieerd. Plak ze vervolgens bij Geocode.
  - Selecteer bij Sectoren de juiste sector. U kunt meerdere sectoren selecteren. Let op, bovenin kunt u doorklikken naar de volgende pagina. Er zijn 17 sectoren.
     Sector selecteren ×

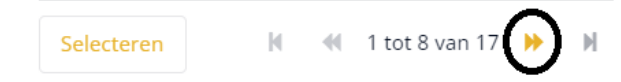

- **Wat te leren:** dit is een wervend stukje tekst over de soort excursies die het bedrijf aanbiedt.
- Kledingadvies: bijv. laarzen.
- Is gastlocatie: dit is voor bedrijven die meerdere boeren/tuinders aan zich hebben gekoppeld of externe ' gastdocenten' hebben voor het verzorgen van excursies.
- Vul tabblad Adres in.
- Vul tabblad **Contactpersonen** in. Via het **oranje pijltje** voegt u de nieuwe boer/tuinder toe.
- Vul tabblad **Betaalgegevens** in.
- Vul tabblad Netwerken in. U bent het hoofd regionaal netwerk als u de boer/tuinder aanmaakt. Het kan zijn dat de boer/tuinder verbonden is aan meerdere netwerken. Deze kunt u toevoegen als neven regionaal netwerk.

Als de boer/tuinder verbonden is aan een **sectoriaal netwerk** (bijv. ZuivelNL) voeg deze dan toe via het **oranje pijltje.** 

• Tabblad Keywords is momenteel nog niet in gebruik en kunt u overslaan.

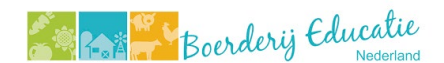

- Vul tabblad **Foto** in. Dit is een foto van het bedrijf, die getoond wordt bij het boeken van een excursie.
- Druk daarna op **Opslaan**. U bent nu klaar.

Is het bedrijf al aangemaakt, koppelt u de boer/tuinder aan het bestaande bedrijf:

- Klik op het dashboard op **Bedrijven**.
- Klik op **Zoeken** en zoek het bedrijf.
- Druk op Bewerken.
- Ga naar het tabblad **Contactpersonen**.
- Klik op het oranje pijltje.

| Bedrijf     | Adres     | Contactpersonen      | Betaalgegevens | Netwerken | Keywords | Foto |
|-------------|-----------|----------------------|----------------|-----------|----------|------|
| Selecteer o | of bewerk | boeren en/of tuinder | s              |           | (        | ~    |

• Zoek de boer/tuinder op en voeg deze toe.

## 5.4 Een bedrijf inzien of wijzigen

Ga via het dashboard naar **Bedrijven**. Hier vindt u het overzicht van de bedrijven die gekoppeld zijn aan uw samenwerkingsverband.

Selecteer het bedrijf of zoek het bedrijf via de knop Zoeken. Klik op bewerken om het bedrijf te bekijken. Bovenaan ziet u verschillende tabbladen. De volgende informatie wordt opgeslagen voor ieder bedrijf:

| Bedrijf        | Adres    | Contact-   | Betaal-   | Netwerk         | Keywords    | Foto    |
|----------------|----------|------------|-----------|-----------------|-------------|---------|
|                |          | persoon    | gegevens  |                 |             |         |
| Naam           | Straat   | Lijst met  | Rekening- | Koppeling aan   | Nog niet in | Foto    |
| Beschrijving   | Nummer   | boeren of  | houder    | samen-          | gebruik     | van het |
| E-mailadres    | Postcode | tuinders   | Kvk       | werkingsverband |             | bedrijf |
| Telefoon       | Plaats   | die        | Iban      |                 |             |         |
| Geocode        |          | gekonneld  | BTW       | Hoofd- en       |             |         |
| Producten      |          |            | plichtig  | novennetworken  |             |         |
| Sectoren       |          | 21)11 ddi1 | plicitig  | nevennetwerken. |             |         |
| Doelgroep      |          | een        |           |                 |             |         |
| Wat te leren?  |          | bedrijf.   |           | Koppeling aan   |             |         |
| Kledingadvies  |          |            |           | sectoriaal      |             |         |
| Bezoekperiode  |          |            |           | netwerk         |             |         |
| Is gastlocatie |          |            |           |                 |             |         |
| (bijv.         |          |            |           |                 |             |         |
| externen die   |          |            |           |                 |             |         |
| het bedrijf    |          |            |           |                 |             |         |
| gebruiken om   |          |            |           |                 |             |         |

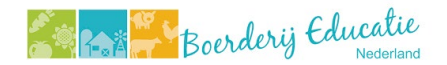

| gastlessen te |  |  |  |
|---------------|--|--|--|
| geven         |  |  |  |
| Logo          |  |  |  |
| website       |  |  |  |

U kunt in dit scherm wijzigingen maken. Druk na het doen van de wijzigingen op **Opslaan**.

Wilt u gelijk zien hoe het staat met de certificering van dit bedrijf? Via de pop-up van het bedrijf kunt u onderaan klikken op **Certificering**.

## 5.5 Gegevens van boeren inzien en bewerken

Klik in het menu op Personen en dan op Boeren en Tuinders. Hier vindt u het overzicht van de boeren/tuinders die gekoppeld zijn aan uw samenwerkingsverband.

Selecteer de boer/tuinder of zoek deze op via de knop **Zoeken**. Klik op **Bewerken** om de boer/tuinder te bekijken. Bovenaan ziet u verschillende tabbladen. De volgende informatie wordt opgeslagen voor iedere boer/tuinder:

- Naam
- Soort contact (Hoofd of neven. Hoofd betekent Hoofdcontact, dé contactpersoon van het bedrijf).
- Status (Actief en non-actief. Het kan bijvoorbeeld zijn dat een boer/tuinder een bepaalde periode geen lessen kan verzorgen. De boer/tuinder kan dan op non-actief worden gezet. Zo is deze boer/tuinder niet zichtbaar in het overzicht voor de scholen).
- Cursus belevend leren (staat op Ja als de boer/tuinder de cursus helemaal heeft doorlopen en het getuigschrift hiervoor heeft aangeleverd).
- Is beschikbaar voor collegiaal bezoek (staat op Ja als de boer/tuinder open staat om beoordelaar te zijn bij een collegiaal bezoek).
- Foto.
- E-mailadres.
- Straatnaam.
- Huisnummer.
- Postcode.
- Plaats.

Wilt u gelijk zien hoe het staat met de certificering van deze boer/tuinder? Onderaan het tabblad kunt u klikken op **Certificering**.

## 6. Certificering bedrijven

De certificering is opgedeeld in de certificering voor bedrijven én voor boeren/tuinders.

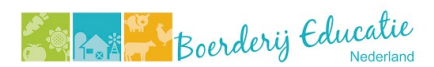

We beginnen bij de certificering voor bedrijven.

Ga hiervoor naar het dashboard naar **Certificering Bedrijven**. Selecteer het bedrijf waarvoor u de certificatie in wilt zien of wilt wijzigen. Bovenin ziet u tabbladen met **Verzekering, Controle protocol, BHV** en **Zoönose.** 

#### 6.1 Verzekering

Ieder bedrijf heeft een aansprakelijkheidsverzekering. Voor het ontvangen van klassen moet deze verzekering uitgebreid worden. <u>Lees hoe een bedrijf dit regelt</u>.

Bedrijven kunnen hun verzekering uploaden. Eventueel kunt u ondersteunen door het te uploaden voor het bedrijf. Wanneer de verzekering is geüpload ziet u het bestand, de uploaddatum en de verloopdatum. Voorafgaand aan de verloopdatum krijgt de boer/tuinder een melding via de e-mail en in het takenoverzicht (zie hoofdstuk 2.3).

Eventueel kunt u het bestand downloaden voor uw eigen administratie via de knop **Downloaden**.

#### 6.2 Controle protocol

Zijn er risico's op het bedrijf wanneer er schoolklassen worden ontvangen? Het bedrijf neemt dit door in het controle protocol of met een aanvulling op de RI&E. <u>Lees hoe een bedrijf dit regelt</u>.

Bedrijven kunnen hun controle protocol uploaden. Eventueel kunt u ondersteunen door het te uploaden voor het bedrijf. Wanneer het controle protocol is geüpload ziet u het bestand en de uploaddatum. Het controleprotocol heeft <u>geen</u> verloopdatum.

Eventueel kunt u het bestand downloaden voor uw eigen administratie via de knop **Downloaden**.

#### 6.3 BHV

BHV betekent Bedrijfs Hulp Verlening. Een BHV'er is iemand binnen een bedrijf die opgeleid is om in te grijpen bij calamiteiten. <u>Lees hoe het bedrijf dit regelt</u>.

Bedrijven kunnen een scan van de BHV-pas of een getuigschrift uploaden. Eventueel kunt u ondersteunen door het te uploaden voor het bedrijf. Wanneer het is geüpload ziet u het bestand, de uploaddatum en de verloopdatum. Voorafgaand aan de verloopdatum krijgt de boer/tuinder een melding via de e-mail en in het takenoverzicht (zie hoofdstuk 2.3).

Eventueel kunt u het bestand downloaden voor uw eigen administratie via de knop **Downloaden**.

#### 6.4 Zoönose

Het is belangrijk dat er maatregelen zijn op het bedrijf om zoönosen te voorkomen en de kans op besmetting te beperken. Hiervoor kunne bedrijven het GD Keurmerk Zoönosen aanvragen. <u>Lees hoe een bedrijf dit regelt</u>.

Let op: dit onderdeel is **niet** verplicht. Werkt het bedrijf niet met dieren, laat dit dan leeg.

Bedrijven kunnen het keurmerk uploaden. Eventueel kunt u ondersteunen door het te uploaden voor het bedrijf. Wanneer het is geüpload ziet u het bestand, de uploaddatum en de verloopdatum. Voorafgaand aan de verloopdatum krijgt de boer/tuinder een melding via de email en in het takenoverzicht (zie hoofdstuk 2.3).

Eventueel kunt u het bestand downloaden voor uw eigen administratie via de knop **Downloaden**.

## 7. Certificering Boeren/tuinders

Ga voor de certificering van boeren en tuinders via het dashboard naar **Certificering boeren/tuinders**. Selecteer links de boer/tuinder waarvoor u de certificatie in wilt zien of wilt wijzigen. Bovenin ziet u tabbladen met **VOG, Mijn cursussen, Lesvoorbereiding** en **Collegiaal bezoek**.

## 7.1 VOG

Een Verklaring Omtrent het Gedrag (VOG) is een officieel document waaruit blijkt dat het gedrag van de boer/tuinder in het verleden geen bezwaar vormt voor het vervullen van een specifieke taak of functie in de samenleving.

De boer of tuinder dient zelf via het dashboard de VOG aan te vragen. Dan krijgt de secretaris van BEN een melding en zal het verzoek doorzetten naar Justis. Na het ontvangen van een mail van Justis kan de boer/tuinder de VOG hier uploaden. <u>Lees hoe dit werkt</u>.

Boeren/tuinders kunnen hun VOG uploaden. Eventueel kunt u ondersteunen door het te uploaden voor de boer/tuinder. Wanneer de VOG is geüpload ziet u het bestand, de uploaddatum en de afgiftedatum van de VOG. De VOG heeft <u>geen</u> verloopdatum.

Eventueel kunt u het bestand downloaden voor uw eigen administratie via de knop **Downloaden**.

## 7.2 Cursussen

De boer/tuinder klikt op het dashboard op **Cursussen** om te zien welke cursussen beschikbaar zijn. De boer/tuinder kan zich aanmelden door de gewenste training aan te klikken en te klikken op Aanmelden. De trainer neemt dan contact op met de boer/tuinder over de training.

Ziet u geen trainingen staan, dan worden er momenteel geen trainingen aangeboden.

Na afloop van de training zet de training de training op afgerond. De boer/tuinder kan dan het getuigschrift uploaden in diens eigen account, via de dashboardknop Mijn certificering en dan via het tabblad Cursussen. Eventueel kunt u ondersteunen door het getuigschrift te uploaden vanuit **Certificering boer/tuinder.** Selecteer dan de **boer/tuinder** en dan het tabblad **Cursussen**.

## 7.3 Lesvoorbereiding

Heeft de boer/tuinder alle certificering binnen van zichzelf en van het bedrijf, dan is het tijd voor het collegiaal bezoek (zie 7.4). De lesvoorbereiding voorafgaand aan het collegiaal bezoek wordt geüpload door de boer/tuinder. Eventueel kunt u ondersteunen door het te uploaden voor de boer/tuinder. Wanneer de lesvoorbereiding is geüpload ziet u het bestand en de uploaddatum.

Eventueel kunt u het bestand downloaden voor uw eigen administratie via de knop **Downloaden**.

## 7.4 Collegiaal bezoek

De informatie voor het collegiaal bezoek kunt u inzien door te klikken op de knop **Collegiaal bezoek**.

Voorafgaand met het bezoek moeten alle verplichte onderdelen zijn voldaan:

- In bezit van een VOG.
- Risico's op het bedrijf in beeld gebracht.
- BHV training of herhaling gevolgd.
- Verzekerd voor nevenactiviteiten.
- Training Belevend Leren.

Het collegiaal bezoek is de afsluiting van het kwaliteitssysteem Boerderijeducatie Nederland. Wanneer de boer/tuinder een positieve beoordeling krijgt, ontvangt de boer/tuinder het keurmerk Boerderijeducatie Nederland.

De boer/tuinder dient zich te melden wanneer deze gereed is met alle verplichte onderdelen. Alle stappen rond dit proces vinden plaats in hetzelfde scherm. Ga naar het dashboard, selecteer **Certificering boer/tuinder**, **selecteer de boer/tuinder** en klik daarna op tabblad **Collegiaal bezoek**.

| Collegiaal bezoek x |                                 |                 |           |                            |       |            |          |                 |              |               |          |
|---------------------|---------------------------------|-----------------|-----------|----------------------------|-------|------------|----------|-----------------|--------------|---------------|----------|
| Hanna de Groe       | enteteler                       |                 |           |                            |       |            | И        | 📢 1 tot 1 van 1 | » H <b>+</b> |               |          |
| Aangevraagd         | Status                          | Beoordelaar     |           |                            |       | Datum bezo | ek       | Status beoorde  | ing          | Datum akkoord |          |
| 02-03-2023          | Gepland                         | Roos van de Asp | oerges    |                            |       | 17-03-2023 |          | Open            |              |               |          |
|                     |                                 |                 |           |                            |       |            |          |                 |              |               |          |
| Datum bezoek        | 17-03-2023                      |                 |           | Beoordeling<br>Beoordelaar | 8     |            |          | School          |              |               |          |
| Status              | Genland                         |                 | ~         | Bestand                    |       |            | Bladeren | Bestand         |              |               | Bladeren |
|                     | acpiana                         |                 |           | Naam                       |       |            |          | Naam            |              |               |          |
| Datum akkoord       |                                 |                 |           |                            |       |            |          |                 |              |               |          |
| Geldig tot          |                                 |                 |           | Datum                      |       |            |          | Datum           |              |               |          |
|                     |                                 |                 |           |                            |       |            |          |                 |              |               |          |
| Beoordelaar         | Roos van de Asperges            |                 | *         | Status beoorde             | eling | Open       | Concept  | Gereed          |              |               |          |
| Email               | roos.van.de.asperges@hotmail.co | m               |           |                            |       |            |          |                 |              |               |          |
| Verwijderen         |                                 | Opslaan         | Annuleren |                            |       |            |          |                 |              |               |          |

Doorloop daarna de volgende stappen:

- Toets in het registratiesysteem of inderdaad aan alle eisen is voldaan.
  - $\circ$  In bezit van een VOG.

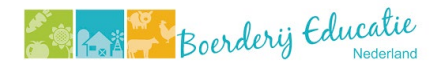

- $\circ$  Risico's op het bedrijf in beeld gebracht.
- BHV training of herhaling gevolgd.
- Verzekerd voor nevenactiviteiten.
- $\circ$  Training Belevend Leren doorlopen.
- Zoek een collega boer/tuinder die het collegiaal bezoek kan afleggen.

Boeren en tuinders die hiervoor open staan vindt u door naar Certificering boer/tuinder te gaan. Klik op het tabblad **Collegiaal bezoek** en daarna op de **gele button Collegiaal bezoek**. Klik in het venster rechts van Beoordelaar **op het pijltje** om te zien wie er beschikbaar is voor een collegiaal bezoek (wie dus heeft aangegeven dit te willen doen):

| Beoordelaar |  | * | ) |
|-------------|--|---|---|
| Email       |  | - |   |

Voordat u de collega boer/tuinder selecteert, vraag uiteraard eerst of de collega boer/tuinder dit nog steeds zou willen, bijvoorbeeld door te bellen of e-mailen. Bij een definitief antwoord voegt u deze collega boer/tuinder toe als beoordelaar via het **gele pijltje.** 

 De collega boer/tuinder en de boer/tuinder krijgen beiden een taak op hun dashboard dat ze gezamenlijk een datum kunnen prikken voor het collegiaal bezoek. Via de taak, maar ook via hun eigen certificeringscherm kunnen ze doorgeven welke datum dit wordt. Dit wordt ingevuld in het veld **Datum bezoek**. U kunt deze datum ook voor de boer/tuinders invullen.

|              | <br>$\frown$        |
|--------------|---------------------|
| Datum bezoek | (=)                 |
|              | $\mathbf{\bigcirc}$ |

 Na het collegiaal bezoek krijgt de collega boer/tuinder een taak toegewezen om de beoordeling toe te voegen. De collega boer/tuinder voegt de beoordeling via diens eigen account toe aan het collegiaal bezoek. De collega boer/tuinder kan ook de beoordeling van de leerkracht toevoegen. Eventueel kunt u ondersteunen bij het uploaden van de beoordelingen. Het uploaden gaat weer vanuit hetzelfde scherm:

| Beoordelaa<br>Beoordelaa | ing<br>r          | $\frown$              | School  |                   |                       |
|--------------------------|-------------------|-----------------------|---------|-------------------|-----------------------|
| Bestand                  |                   | Bladeren              | Bestand |                   | Bladeren              |
| Naam                     | BEOORDELING 1.pdf | <ul> <li>×</li> </ul> | Naam    | BEOORDELING 2.pdf | <ul> <li>×</li> </ul> |
| Datum                    | 23-11-2023        |                       | Datum   | 23-11-2023        |                       |

Links is de beoordeling van de collega boer/tuinder (Beoordelaar). Rechts is de beoordeling van de school. Een beoordeling voegt u toe door op **Bladeren** te drukken. Druk daarna onderaan op **Opslaan**. Daarna verschijnt de naam van het bestand en de uploaddatum.

 Na het uploaden van de beoordeling, krijgt de secretaris van BEN een taak toegewezen om het collegiaal bezoek te controleren en akkoord te geven. Na het akkoord is de boer/tuinder gecertificeerd en krijgt deze in diens account de 'Sticker' van BEN toegewezen en wordt de sticker toegestuurd.

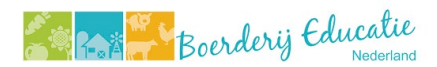

## 8. Excursies

Een boer/tuinder kan meerdere excursies aanbieden. Bijvoorbeeld een boerderijles specifiek voor groep 3/4 en een boerderijles specifiek voor groep 7/8. De boer/tuinder maakt in dat geval twee excursies aan.

## 8.1 Excursie aanmaken

Een boer/tuinder kan zelf een excursie aanmaken. Eventueel kunt u hierbij ondersteunen. Dit gaat als volgt:

- Ga op het dashboard naar Excursies.
- Klik op **Aanmaken**.
- Geef de excursie een **naam.**
- Geef de excursie een **beschrijving**.
- Selecteer de **juiste doelgroep**(en). Voor welk soort onderwijs is de excursie bedoeld?
- **Intern boeken.** Dit houdt in of de excursie via dit boekingsysteem wordt geboekt of via een extern systeem, bijv. van de NME gids. Wanneer de excursie extern wordt geboekt, voeg dan de link toe naar de pagina waar deze excursie geboekt kan worden.
- Actief. Dat is de status van een excursie. Het kan zijn dat een boer/tuinder alleen een bepaalde tijd de excursie wil aanbieden. De boer/tuinder kan dan op non-actief worden gezet (Actief – nee).
- **Bedrijf.** U kunt hier het bedrijf zoeken die de excursie aanbiedt. Wanneer een boer/tuinder de excursie zelf aanmaakt, is dit uiteraard al vooraf ingevuld.
- **Evenement.** Is deze excursie onderdeel van een evenement? Bijv. Week van Ons Eten? Dan kan deze hier worden gelinkt. Het is ook mogelijk om dat alleen bij bepaalde momenten te doen. We komen hier later, bij de planning, op terug.
- Koppel educatief materiaal aan de excursie. Druk daarna op opslaan.
- Een boer/tuinder koppelt nu diens planning aan de excursie, zij hebben daarvoor de knop **Planning.** Hiermee kunnen ze aangeven wanneer hun excursie beschikbaar is (bijv. iedere donderdag in de middag).

De knop **Planning** werkt als volgt:

- Via **Aanmaken** voegt u eerst <u>één datum</u> toe.
- Geef de aanvangstijd en eindtijd aan. Voeg eventueel een evenement toe (kan ook later). Klik op Opslaan.
- Deze datum kunt u vervolgens heel gemakkelijk dupliceren (herhalen). Selecteer de datum die zojuist is aangemaakt en klik op **Dupliceren**. In dit scherm kan de boer/tuinder aangeven hoe vaak dit gedupliceerd moet worden (bijv. 10x herhaald) en of dit iedere week, om de week of iedere maand is.

Voorbeeld: een boer/tuinder wil een excursie geven en wil dit alleen op de

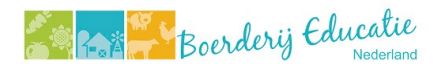

maandagmiddagen en woensdag ochtenden. De boer/tuinder maakt dan eerst een datum aan op de maandagmiddag. Daarna dupliceert de boer/tuinder deze. Daarna maakt de boer/tuinder een datum aan op woensdagochtend en dupliceert deze.

 Eventueel kunnen nu nog aan bepaalde momenten een evenement worden gehangen, bijv. de Week van Ons Eten.
 Open via de knop **Planning** de planning. Selecteer de datum die hoort bij het evenement. Klik op de pijl naast evenement en selecteer het juiste evenement. Herhaal dit met alle datums die horen bij het evenement.

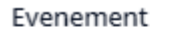

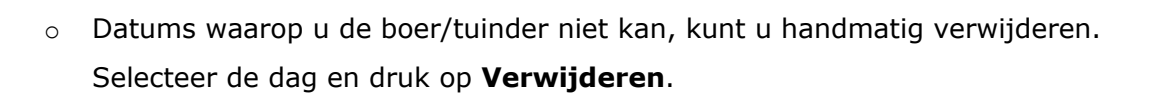

#### 8.2 Een excursie wijzigen

Een excursie wijzigt u door de excursie te selecteren en te drukken op **Bewerken**.

Een planning bij de excursie wijzigt u door te klikken op de desbetreffende excursie en dan te klikken op **Planning**. Vervolgens kunt u klikken op **Bewerken** of **Verwijderen**.

#### 9. Een excursie boeken

#### 9.1 De kaart inladen op uw website

Een excursie kan worden geboekt via het kaartoverzicht. Deze kaart is beschikbaar op de website van Boerderijeducatie Nederland, maar is ook in te laden in uw eigen website.

Hiervoor kunt u een Iframe gebruiken. Kunt u niet zelf aan de achterkant van uw website, vraag dan uw websitebouwer. N.b. alle websites van alle regionale samenwerkingsverbanden zijn toegevoegd aan het boekingssysteem, waarmee u als regionaal samenwerkingsverband 'toestemming' heeft gekregen om de kaart in te laden. Als u een nieuwe website heeft, meldt dit dan bij de secretaris van BEN. Deze website moet dan worden toegevoegd in het boekingssysteem zodat de kaart op uw nieuwe website getoond kan worden.

Voor de iframe kunt u de volgende html code gebruiken:

<iframe src="URL"></iframe>

U kunt eventueel nog 'maten' meegeven aan de iframe.

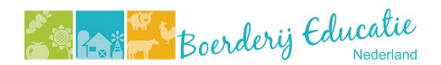

<iframe src= width="560" height="315" "URL"></iframe>

Bij de URL moet u de goede link toevoegen. De link is afhankelijk van uw regionale samenwerkingsverband. Elk regionaal samenwerkingsverband heeft namelijk een eigen kaart.

#### De totale kaart van Nederland:

## https://wurbedu100.mendixcloud.com/link/kaartoverzicht

#### De kaart per regionaal samenwerkingsverband:

| Verenigin<br>g Kom bij<br>de Boer                         | https://wurbedu100.mendixcloud.com/link/kaartoverzicht_netwerk?regionetwerk=Ver<br>eniging%20Kom%20bij%20de%20Boer           |
|-----------------------------------------------------------|----------------------------------------------------------------------------------------------------|
| Boerderij<br>educatie<br>Gooi- en<br>Vechtstre<br>ek      | https://wurbedu100.mendixcloud.com/link/kaartoverzicht_netwerk?regionetwerk=Boe<br>rderijeducatie%20Gooi-%20en%20Vechtstreek |
| Boerderij-<br>educatie<br>Rivierenla<br>nd                | https://wurbedu100.mendixcloud.com/link/kaartoverzicht_netwerk?regionetwerk=Boe<br>rderij-educatie%20Rivierenland            |
| Boerderij<br>in de<br>Kijker                              | https://wurbedu100.mendixcloud.com/link/kaartoverzicht_netwerk?regionetwerk=Boe<br>rderij%20in%20de%20Kijker                 |
| Boerenwij<br>s                                            | https://wurbedu100.mendixcloud.com/link/kaartoverzicht_netwerk?regionetwerk=Boe renwijs                                      |
| Boerderij<br>educatie<br>Amsterda<br>m                    | https://wurbedu100.mendixcloud.com/link/kaartoverzicht_netwerk?regionetwerk=Boe<br>rderijeducatie%20Amsterdam                |
| Boerderij<br>educatie<br>Laag<br>Holland                  | https://wurbedu100.mendixcloud.com/link/kaartoverzicht_netwerk?regionetwerk=Boe<br>rderijeducatie%20Laag%20Holland           |
| Boerderij<br>educatie<br>Hollands<br>Noorden              | https://wurbedu100.mendixcloud.com/link/kaartoverzicht_netwerk?regionetwerk=Boe<br>rderijeducatie%20Hollands%20Noorden       |
| Agrarisch<br>e<br>Natuurver<br>eniging<br>Vockestae<br>rt | https://wurbedu100.mendixcloud.com/link/kaartoverzicht_netwerk?regionetwerk=Agr<br>arische%20Natuurvereniging%20Vockestaert  |
| Voedselfa<br>milie<br>Krimpene<br>rwaard                  | https://wurbedu100.mendixcloud.com/link/kaartoverzicht_netwerk?regionetwerk=Voe dselfamilie%20Krimpenerwaard                 |
| Boerderij<br>educatie<br>Zuid-<br>Holland                 | https://wurbedu100.mendixcloud.com/link/kaartoverzicht_netwerk?regionetwerk=Boe<br>rderijeducatie%20Zuid-Holland             |
| Boerderij<br>Educatie<br>Limburg                          | https://wurbedu100.mendixcloud.com/link/kaartoverzicht_netwerk?regionetwerk=Boe<br>rderij%20Educatie%20Limburg               |
| Kiekeboer<br>en                                           | https://wurbedu100.mendixcloud.com/link/kaartoverzicht_netwerk?regionetwerk=Kie keboeren                                     |

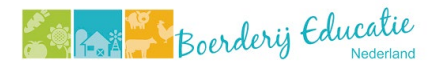

| De Boer<br>op Noord                                          | https://wurbedu100.mendixcloud.com/link/kaartoverzicht_netwerk?regionetwerk=De %20Boer%20op%20Noord                                   |
|--------------------------------------------------------------|----------------------------------------------------------------------------------------------------|
| Meesterb<br>oeren                                            | https://wurbedu100.mendixcloud.com/link/kaartoverzicht_netwerk?regionetwerk=Me esterboeren                                            |
| Leren bij<br>de Boer                                         | https://wurbedu100.mendixcloud.com/link/kaartoverzicht_netwerk?regionetwerk=Ler<br>en%20bij%20de%20Boer                               |
| Klasseboe<br>ren-<br>Nijmegen                                | https://wurbedu100.mendixcloud.com/link/kaartoverzicht_netwerk?regionetwerk=Kla sseboeren-Nijmegen                                    |
| Klasseboe<br>ren -<br>Eindhove<br>n                          | https://wurbedu100.mendixcloud.com/link/kaartoverzicht_netwerk?regionetwerk=Kla<br>sseboeren%20-%20Eindhoven                          |
| klasseboe<br>ren-<br>verenigin<br>g                          | https://wurbedu100.mendixcloud.com/link/kaartoverzicht_netwerk?regionetwerk=kla<br>sseboeren-vereniging                               |
| Klasseboe<br>ren -<br>Tilburg                                | https://wurbedu100.mendixcloud.com/link/kaartoverzicht_netwerk?regionetwerk=Kla<br>sseboeren%20-%20Tilburg                            |
| Klasseboe<br>ren-Regio<br>De Peel                            | https://wurbedu100.mendixcloud.com/link/kaartoverzicht_netwerk?regionetwerk=Kla<br>sseboeren-Regio%20De%20Peel                        |
| klasseboe<br>ren Land<br>van Cuijk<br>Sonja<br>Vermeule<br>n | https://wurbedu100.mendixcloud.com/link/kaartoverzicht_netwerk?regionetwerk=kla<br>sseboeren%20Land%20van%20Cuijk%20Sonja%20Vermeulen |
| Klasseboe<br>ren - regio<br>Oss en<br>Den<br>Bosch           | https://wurbedu100.mendixcloud.com/link/kaartoverzicht_netwerk?regionetwerk=Kla<br>sseboeren%20-%20regio%20Oss%20en%20Den%20Bosch     |
| Klasseboe<br>ren - regio<br>Zeeland                          | https://wurbedu100.mendixcloud.com/link/kaartoverzicht_netwerk?regionetwerk=Kla<br>sseboeren%20-%20regio%20Zeeland                    |
| Klasseboe<br>ren - regio<br>Breda                            | https://wurbedu100.mendixcloud.com/link/kaartoverzicht_netwerk?regionetwerk=Kla<br>sseboeren%20-%20regio%20Breda                      |
| Klasseboe<br>ren - regio<br>Brabantse<br>Wal                 | https://wurbedu100.mendixcloud.com/link/kaartoverzicht_netwerk?regionetwerk=Kla<br>sseboeren%20-%20regio%20Brabantse%20Wal            |

Alles waar een excursie aan gekoppeld is met Evenement:

https://wurbedu100.mendixcloud.com/link/kaartoverzicht\_evenement?evenement=NAAM%20E VENT

Vervang Naam%20EVENT voor de naam van het event. Een spatie moet in de link worden weergegeven als: %20.

## 9.2 Linkjes naar bedrijven en excursies

Heeft u voor iedere boer/tuinder een eigen websitepagina en wilt u vanaf daar een link hebben om de excursie te boeken bij deze boer/tuinder? De linkjes per boer/tuinder kunt u als volgt vinden:

- Ga naar **Bedrijven** op het dashboard.
- Dubbelklik op het bedrijf om de pop-up te openen.
- Onderaan ziet u staan Bedrijfid voor link: CIJFER.

bedrijfid voor link: 2

voorbeeld

- Het getal wat u ziet moet u nu opschrijven of bewaren. De link wordt namelijk als volgt:
- http://wurbedu100.mendixcloud.com /link/boeking?bedrijfid=BEDRIJFSIDNUMMER
- In het voorbeeld ziet u dat de bedrijfid 2 is. De link wordt dan: http:// wurbedu100.mendixcloud.com/link/boeking?bedrijfid=2

Wilt u een specifieke excursie linken?

- Noteer het bedrijf id voor het bedrijf waar de excursie onder valt (zie bovenstaand).
- Ga naar **Excursies** op het dashboard.
- Zoek de excursie die u wilt linken.
- Dubbelklik op de excursie om de pop-up te openen.
- Onderaan ziet u staan Excursieid voor link: CIJFER.

excursieid voor link: 2

voorbeeld

- Het getal wat u ziet moet u nu opschrijven op bewaren. De link wordt namelijk als volgt.
- http://

wurbedu100.mendixcloud.com/link/boeking?bedrijfid=BEDRIJFSIDNUMMER&excursieid= EXCURSIEIDNUMMER

- Als voorbeeld pakken we het bedrijfdid = 2 en het excursieid = 2 uit de voorbeelden hierboven. De link wordt dan:
- http:// wurbedu100.mendixcloud.com/link/boeking?bedrijfid=2&excursieid=2

#### 9.3 Een excursie boeken

Een excursie kan worden geboekt via het kaartoverzicht. Deze kaart is beschikbaar op de website van Boerderijeducatie Nederland, maar is ook in te laden in uw eigen website.

Op de kaart selecteert de boeker de gewenste excursie en datum. De boeker kan ook een kortingscode invoeren. Hier komen we later op terug.

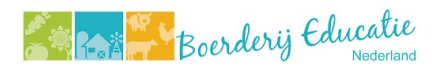

| Boerderij Educatie                                                   | Home Beheer • Netwerken • Pers | onen • Bedrijven • Cursussen Excursies • Financieel •                      | Els van Coe              | verden - Applicatiebeheerder C |
|----------------------------------------------------------------------|--------------------------------|----------------------------------------------------------------------------|--------------------------|--------------------------------|
| De testboerderij                                                     |                                |                                                                            |                          | Wijzig bedrijf                 |
|                                                                      |                                | Kies een excursie                                                          | Kosten                   |                                |
| Contact                                                              | Even voorstellen               | Testexcursie                                                               | Testexcursie             |                                |
| Staat de gewenste datum er niet tussen? Neem dan                     | Dit is een testboerderij       | De leukste excursie van Nederland!<br>Voor:                                | dinsdag 28 november 2023 | 8 (10:00 - 12:00)              |
| contact op om de mogelijkheden te bespreken.<br>Telefoor: 0612245678 |                                |                                                                            | Administratiekosten      | € 25,00                        |
|                                                                      |                                | Kies een datum                                                             | Excursiekosten           | € 130,00                       |
|                                                                      | Wat leer je bij ons?           | Wanneer: dinsdag 28 november 2023                                          | Korting                  | € 0,00                         |
| Test Boer                                                            |                                | Aanvang: 10:00                                                             | Totaalbedrag             | €155                           |
|                                                                      |                                | Linduiju. 12.00                                                            | Beschikbare codes ()     | peterskorting                  |
| Informatie                                                           |                                | Wanneer: dinsdag 5 december 2023                                           |                          | ARCIOCINECES                   |
| Teststraat 12<br>1234 ER Teststad                                    |                                | Aanvang: 10:00<br>Einddtijd: 12:00                                         | ecteer Kortingsc         | Bereken                        |
| Akkerbouw & vollegrondsgroente                                       |                                | Wanneer: dinsdag 12 december 2023                                          |                          | Reserveren                     |
| <b>**</b>                                                            |                                | Einddtijd: 12:00 Sela                                                      | ecteer                   |                                |
| •                                                                    |                                | Wanneer: dinsdag 19 december 2023<br>Aanvang: 10:00<br>Endediki 1:2:00 Sek | ecteer                   |                                |

Daarna kan de boeker reserveren. Wanneer de boeker een basisschool is, dan kan de boeker vanuit de DUO-lijst diens school selecteren. Staat de school er niet tussen, dan klikt de boeker op "school niet in DUO lijst of de school heeft een ander adres".

| Boeking bij:                                          |                                                                               |                                                                                                    |                                                        | Wijzig bedrijf | Wijzig excursie           |                                                                                                    |
|-------------------------------------------------------|-------------------------------------------------------------------------------|----------------------------------------------------------------------------------------------------|--------------------------------------------------------|----------------|---------------------------|----------------------------------------------------------------------------------------------------|
| De testboerderij<br>Teststraat 12<br>1234 ER Teststad | Testexcursie<br>dinsdag 28 november 2023<br>Aanvang: 10:00<br>Eindtijd: 12:00 | Excursiekosten:<br>Korting (0%)<br>Administratiekosten:<br>Totaal (Excl. BTW):<br>Totaal (Incl. 21% BTW): | € 130.00<br>€ -0.00<br>€ 25.00<br>€ 155.00<br>€ 187,55 |                |                           |                                                                                                    |
| Contact gegevens:                                     |                                                                               |                                                                                                    |                                                        |                |                           |                                                                                                    |
| Gegevens van u                                        | Gegevens                                                                      | ran uw school                                                                                             |                                                        |                | Gegevens bezoekende groep | Contactpersoon                                                                                                    |
| Voornaam *                                            | Soort onder<br>BO                                                             | wijs 😶<br>BSO KO VO 🔿                                                                                     | S(B)O VS                                               | 0              | Aantal leerlingen *       | Ander contactpersoon?                                                                                                    |
| Initialen *                                           | Zoek school<br>12e Opent                                                      | gegevens op in DUO lijst*<br>are Basisschool de Vuurvlinder                                               |                                                        | $\mathbf{O}$   | Leerjaar *                | Ik ga akkoord met de voorwaarden*           Ik meid me aan voor de nieuwsbrief van het regionale netwerk                                                          |
| Tussenvoegsel                                         | 12e Opera<br>Opera 60<br>5629 NC                                              | ibare Basisschool de Vuurvlinder<br>-A<br>EINDHOVEN<br>abant                                              |                                                        | -              | Aantal begeleiders *<br>0 | Wij gaan zorgvuldig met uw gegevens en gebruiken deze alleen voor<br>het boeken van een excursie. Op deze verwerking is onze<br>privacyverklaring van toepassing. |
| Achternaam *                                          | Telefoon<br>Website:                                                          | 0402418144<br>www.bs-vuurvlinder.nl                                                                       |                                                        |                | Opmerkingen               | Reserveren                                                                                                    |
| Emailadres *                                          | Brinnum<br>Emailadr                                                           | mer: 24AD00<br>es *                                                                                       |                                                        |                |                           |                                                                                                    |
| Telefoonnummer *                                      |                                                                               |                                                                                                    |                                                        | _              |                           |                                                                                                    |
| Functie                                               | School r                                                                      | iet in DUO lijst of de school heeft e                                                                     | en ander adres                                         |                |                           |                                                                                                    |

Na de reservering ontvangt de boer/tuinder een taak: bevestig het boeken van de excursie.

De boer/tuinder kan de excursie bevestigen als deze tevreden is met de gekozen datum/tijd via de knop Boeking Bevestigen.

#### 9.2 Een excursie omboeken

Het kan natuurlijk zijn dat de datum niet meer uitkomt. De boer/tuinder kan dan de boeking omboeken. De boer/tuinder neemt eerst contact op met de boeker om te kijken naar een alternatief moment. De boer/tuinder klikt dan weer via het Dashboard op de taak: **Bevestig het boeken van de excursie** en kan dan de boeking omboeken via de knop **Boeking** 

#### omboeken.

| loeker                                                                                                    | Excursie                                                                                                    |  |  |
|----------------------------------------------------------------------------------------------------|----------------------------------------------------------------------------------------------------|--|--|
| rest de Tester<br>relefoon: 0612345678<br>unctie:<br>≩ detester⊜hotmail.com<br>School                                                     | Datum boeking: 23-11-2023<br>Testexcursie<br>dinsdag 28 november 2023<br>Aanvang: 10:00<br>Eindtijd: 12:00<br>Planning Status: Gereserveerd |  |  |
| 12e Openbare Basisschool de Vuurvlinder<br>Opera 60-A<br>5629 NC EINDHOVEN<br>Noord-Brabant<br>Telefoon: 0402418144<br>聲 test@hotmail.com | Boeking status Status Status Angevraagd Bevestigd Betaald Geannuleerd Archief                                                               |  |  |
|                                                                                                    |                                                                                                    |  |  |
| BO BSO KO VO S(B)O VSO Leerijaar: 6 Aantal leerlingen: 20 Leeflijd van: 0 tot 0 Aantal begeleiders 6                                      |                                                                                                    |  |  |
| Aantal leerlingen aanpassen                                                                                                    |                                                                                                    |  |  |

De boer/tuinder klikt dan vervolgens op **Selecteer nieuwe datum**. Dit zijn de datums die de boer/tuinder zelf heeft ingegeven bij het aanmaken van de excursie.

**Let op:** Staat uw nieuwe afgesproken tijd er niet tussen? Dan volgt de boer/tuinder dit stappenplan.

- Klik dan op **Annuleren**.
- Ga terug naar het naar het dashboard. Klik op **Mijn Excursies** en klik de excursie aan.
- Klik op **Planning**. Voeg hier de nieuwe afgesproken tijd toe. De nieuwe datum verschijnt dan helemaal boven aan de lijst.
- Ga nu terug naar de boeking. Dit doet u weer via het dashboard via de knop Mijn
   Boekingen.
- Klik weer op **Boeking omboeken** en klik op **Selecteer nieuwe datum**. Klik de nieuw toegevoegde datum aan en druk op **Opslaan**.
- Vervolgens kunt u de boeking dan bevestigen via de knop Boeking bevestigen. De boeker en u ontvangen hier een bevestiging van op de e-mail.

#### Is de excursie al bevestigd maar komt het toch niet uit? Dan kan hij alsnog omgeboekt worden.

De boer/tuinder gaat dan naar **Mijn excursies**, selecteert rechts de geboekte excursie en drukt op **Bewerken**. Vervolgens klikt de boer/tuinder op **Boeking omboeken** en selecteert via **Selecteer nieuwe datum** de nieuwe datum. Dit zijn de datums die de boer/tuinder zelf heeft ingegeven bij het aanmaken van de excursie.

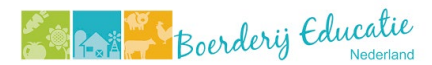

Wanneer de nieuwe afgesproken tijd er niet bij staat, volgt de boer/tuinder dezelfde instructies voor het toevoegen van een nieuwe datum als hierboven (na Let op: ).

## 10. Declaraties boer/tuinder

Een boer/tuinder declareert de gegeven excursies via de knop **Declaraties**. Daar selecteert de boer/tuinder de knop **Aanmaken** en vervolgens de knop **Selecteer boekingen** voor de declaratie. De boer/tuinder kan meerdere excursies tegelijk declareren.

De boer/tuinder kan in een opmerking een ordernummer o.i.d. aangeven. Ook selecteert de boer/tuinder zelf het juiste BTW tarief (0%, 9% of 21%).

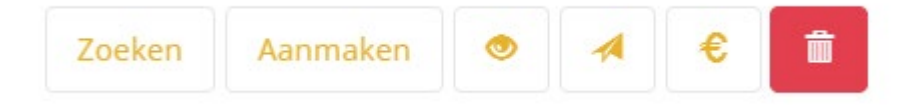

De knoppen: Zoeken - aanmaken - oogje - vliegtuigje - euroteken - prullenbak

Wanneer de boer/tuinder de gewenste boeking(en) heeft geselecteerd, klikt de boer/tuinder op **Opslaan**.

Daarna selecteert de boer/tuinder zijn declaratie en daarna **het oogje** (zie afbeelding). Zo kan de boer/tuinder de declaratie inzien en downloaden. Downloaden kan via de **printknop** (opslaan als pdf) of openen in een nieuw tabblad en vanuit daar opslaan (kijk bij 11. Facturen voor een uitgebreidere uitleg).

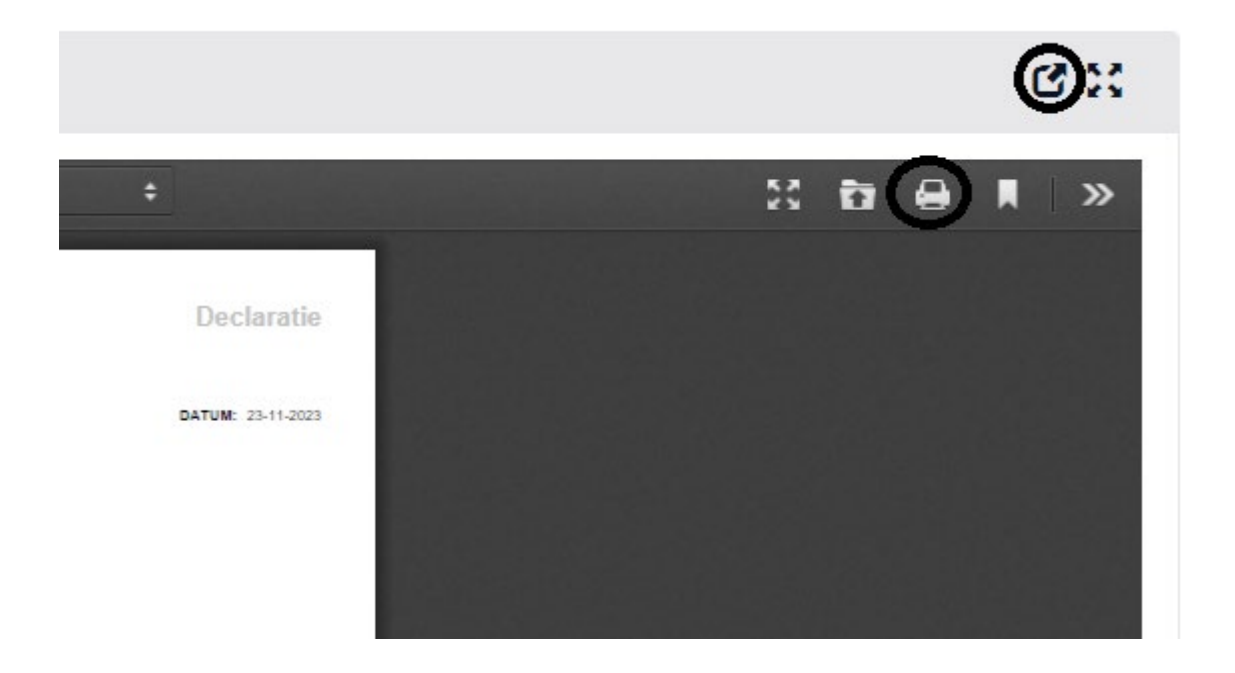

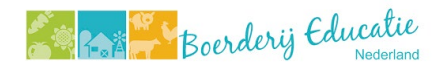

De boer/tuinder stuurt de declaratie per mail naar uw samenwerkingsverband en zet dan de status om naar verstuurd, door op de knop **verstuurd** te drukken (vliegtuigje, rechts naast het oogje).

De boer/tuinder klikt op het **euro-tekentje** (rechts naast het vliegtuigje) zodra deze de declaratie heeft ontvangen. Zo kan de boer/tuinder bijhouden welke declaraties zijn betaald of niet.

## 11. Facturen voor de boeker

De boeker dient een factuur te ontvangen.

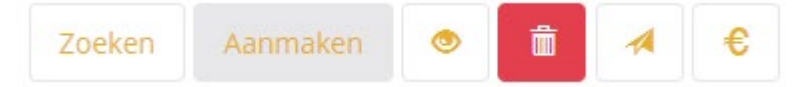

- U klikt hiervoor op het dashboard op Facturen.
- Klik bovenin op **Aanmaken.**
- Klik op Selecteer boekingen voor de factuur.
- U kunt nu 1 boeking kiezen voor op de factuur, maar u kunt ook meerdere tegelijkertijd op 1 factuur laten zetten. Bijvoorbeeld als een school met meerdere klassen een boerderijbezoek doet. Selecteer 1 of meerdere boekingen en druk op **Selecteren.**
- Vul het juiste **BTW tarief** in.
- Vul bij opmerking een eventueel **Ordernummer** of een andere instructie of opmerking.
- Klik op **Opslaan**. De factuur verschijnt dan in het overzicht.
- U kunt de factuur inzien en downloaden door te klikken op de factuur en dan op het oogje. Downloaden kan op twee manieren, via de printknop en via openen op een nieuw tabblad.

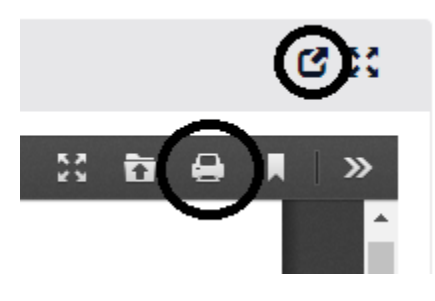

1. Via de printknop 🕒: Een nieuw venster opent. Klik op Locatie/Destination en dan op Opslaan als PDF/Save as PDF.

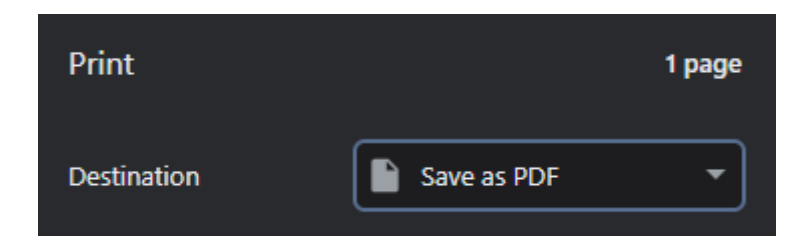

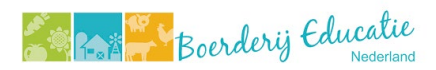

nu drukken op Control-S (Ctrl-s) of druk bovenin op Opslaan 🖺 (Microsoft edge) of Download

L (Chrome).

Stuur nu de factuur per mail naar de boeker en zet dan de status om naar verstuurd, door op de knop verstuurd te drukken (vliegtuigje, rechts naast het oogje).

Klik op het euro-tekentje wanneer u het geld binnen hebt van de boeker. Zo kunt u bijhouden van wie u het geld al heeft ontvangen.

## 12. Tarieven en kortingscodes

## 12.1 Excursieprijs

Als regionaal samenwerkingsverband dient u zelf door te geven hoeveel een excursie kost. Dit doet u als volgt:

- Ga in het menu naar Financieel.
- Klik op Excursieprijs overzicht.
- Klik op Aanmaken. U maakt hier de prijs aan per excursie.
- Vul bij **Administratie kosten** de kosten in die voor u als samenwerkingsverband zijn.
- Vul bij **Excursiekosten** de kosten in die voor de boer/tuinder zijn.
- Vul de **geldigheid** in van de excursieprijs.

Het kan namelijk zijn dat u in de toekomst de prijzen wilt gaan veranderen. Bijv. als u per schooljaar 2025-2026 meer wilt gaan vragen. Dan heeft u een excursieprijs 2024-2025 én een excursieprijs die geldt vanaf schooljaar 2025-2026. Er kan maar één excursieprijs tegelijk lopen.

#### 12.2 Kortingscodes

Als regionaal samenwerkingsverband kunt u kortingscodes aanmaken. Hier zijn ontzettend veel combinaties mee te maken. Dus hieronder worden kort de mogelijkheden uiteengezet.

U maakt als volgt een kortingscode aan:

- Ga in het menu naar **Financieel.**
- Klik op Kortingscode overzicht.
- Druk op **Aanmaken**.
- Geef de kortingscode een naam: let op! Deze naam wordt zichtbaar. Geef hem dus een handige naam. Een naam kan maar één keer gebruikt worden. Bijvoorbeeld: GemeenteApeldoorn2024.
- Geef de kortingscode een **beschrijving.** Let op: deze beschrijving wordt zichtbaar. De beschrijving verteld de boeker waar de kortingscode vandaan komt. Bijvoorbeeld: De gemeente Apeldoorn vergoed voor scholen in Apeldoorn 50% van de kosten van een excursie.
- Geef het **kortingspercentage** in. Let op: Het kortingspercentage geldt op dit moment alleen voor de excursieprijs en niet voor de administratie kosten.
- Vul bij Categorie aanbieder: Regionaal netwerk in.

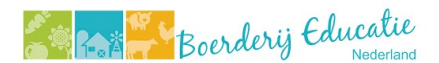

- Selecteer uw eigen netwerk.
- Geef de kortingscode een **geldigdheidsdatum** (van tot)
- Maak de kortingscode **actief**.
- Maak de kortingscode **zichtbaar** of **onzichtbaar**. Zichtbaar betekent dat er bij het boeken van een excursie erbij staat of er een kortingscode beschikbaar is. Wanneer u hem onzichtbaar maakt wordt de kortingscode niet getoond. *Een voorbeeld waarbij onzichtbaar handig is: alleen scholen in Apeldoorn mogen gebruik maken van de kortingscode GemeenteApeldoorn2024. Daarom wordt deze kortingscode per e-mail gestuurd naar scholen in Apeldoorn. De scholen kunnen dan zelf bij het boeken deze kortingscode gebruiken.*
- U kunt daarna nog aangeven:
  - **De maximale uitgifte** van de kortingscode per school.
  - **De maximale uitgifte** van de kortingscode per excursie.
  - **De maximale uitgifte** (*bijv. Gemeente Apeldoorn wil maar 10x een excursie vergoeden*)
- U kunt bij **Aantal uitgegeven bevestigd** het totaal aantal bevestigde boekingen zien met de kortingscode.
- U kunt bij **Totaal aantal uitgegeven** het totaal aantal boekingen (bevestigd+onbevestigd) zien met de kortingscode.
- Druk op **Opslaan.**

**Handig!** Door te klikken op de kortingscode en dan op **Boekingen**, kunt u zien wie er allemaal gebruik heeft gemaakt van de kortingscode. Dit overzicht kunt u ook exporteren naar een excel-sheet via de knop **Naar excel exporteren**.

#### 12.3 Achteraf een kortingscode aan een boeking toevoegen

U kunt nadat een school een boeking heeft gedaan, alsnog een kortingscode toevoegen.

- Ga naar **Excursies**.
- Ga naar **Boekingen**.
- Selecteer de boeking.
- Bij **Kosten** kunt u een kortingscode aanpassen. Typ de kortingscode in en druk op **Bereken**.
- Druk op **Opslaan.**

## 13. Gegevens importeren (voor samenwerkingsverbanden met een eigen boekingssysteem)

Afspraken worden hierover gemaakt tussen deze samenwerkingsverbanden en de secretaris van Boerderijeducatie Nederland -

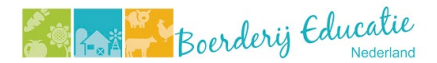